ودورد بدرد م

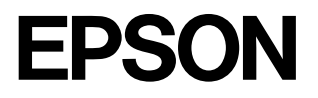

# **PM-740C**

# プリンタ補足説明書

CD-ROM のマニュアル『プリンタ準備ガイド』が表示されない場合にご覧ください

| ● 安全にお使いいただくために                        | 2      |
|----------------------------------------|--------|
| ● プリンタ準備時のトラブル                         | 5      |
| ● CD-ROM の『プリンタ準備ガイド』が表示されない           | 5      |
| ● Windows 98/Me の USB 接続環境でインストール・印刷がて | ごきない 9 |
| ●どうしても印刷ができない、プリンタの故障?                 | 10     |
| ● 商標について                               | 11     |
| ● 各種お問い合わせ先                            | 巻末     |

プリンタを使える状態に準備する手順は、
 CD-ROMをコンピュータにセットして『プリンタ準備ガイド』をご覧ください。
 ピア『プリンタ準備ガイド』の表示方法は、『はじめにお読みください!』に記載されています。
 プリンタの使い方については、
 プリンタの準備時にコンピュータにインストールされる『プリンタ操作ガイド』をご覧ください。
 ピア『プリンタ操作ガイド』の表示方法は、『はじめにお読みください!』の裏面に記載されています。
 また『プリンタ準備ガイド』でもご案内しています。

# 安全にお使いいただくために

- 本製品を安全にお使いいただくために、製品をお使いになる前には、必ず本書をお読みください。
- •本書は、製品の不明点をいつでも解決できるように、手元に置いてお使いください。
- 本書では、お客様や他の人々への危害や財産への損害を未然に防止するために、危険を伴う操作・お取り 扱いについて、次の記号で警告表示を行っています。内容をよくご理解の上で本文をお読みください。

| ⚠警告  | この表示を無視して誤った取り扱いをすると、人が死亡または重傷を負う可能性が想定される内<br>容を示しています。                |
|------|-------------------------------------------------------------------------|
| ⚠ 注意 | この表示を無視して誤った取り扱いをすると、人が傷害を負う可能性が想定される内容および物<br>的損害のみの発生が想定される内容を示しています。 |

また、お守りいただく内容の種類を次の絵記号で区分し、説明しています。 内容をよくご理解の上で本文をお読みください。

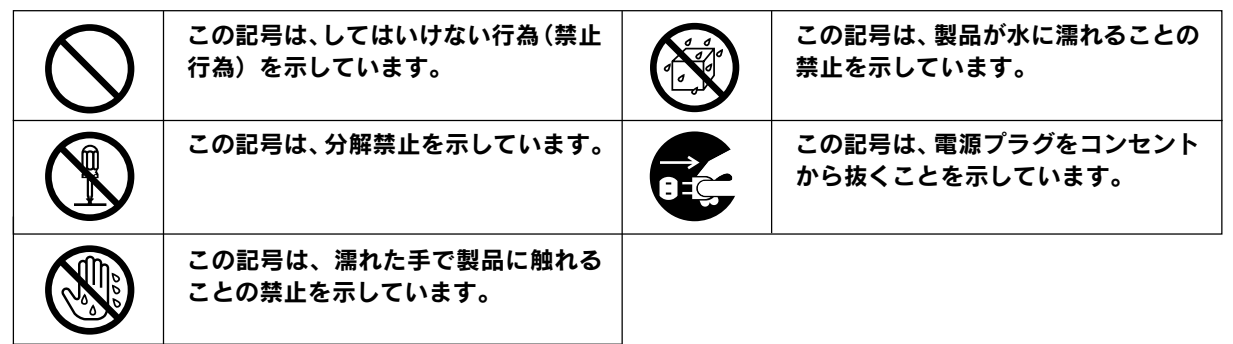

## 設置上のご注意

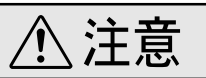

本プリンタは、次のような場所に設置してください。

| 水平で安定した場所 | 風通しの良い場所 | 次の気温と湿度の場所          |  |
|-----------|----------|---------------------|--|
|           | []       | ₩ 10~35°C<br>20~80% |  |

本プリンタは精密な機械・電子部品で作られています。次のような場所に設置すると動作不良や故障の原因とな りますので、絶対に避けてください。

| 直射日光の当たる場所                                                                                                    | ホコリや塵の多い場所                                                                                       | 温度変化の激しい場所 | 湿度変化の激しい場所       | 火気のある場所 |
|----------------------------------------------------------------------------------------------------|--------------------------------------------------------------------------------------------------|------------|------------------|---------|
|                                                                                                    | (<br>)<br>(<br>)<br>(<br>)<br>(<br>)<br>(<br>)<br>(<br>)<br>(<br>)<br>(<br>)<br>(<br>)<br>(<br>) |            |                  |         |
| 水に濡れやすい場所                                                                                                    | 揮発性物質のある場所                                                                                       | 冷暖房機具に近い場所 | 震動のある場所          |         |
|                                                                                                    |                                                                                                  |            | ず<br>一<br>震<br>動 |         |
| <ul> <li>テレビ・ラジオに近い場所には設置しないでください。本機は、情報処理装置等電波障害自主規制協議会(VCCI)基準に適合しておりますが、微弱な電波は発信しております。近くのテレビ・ラジオに維 音を与えることがあります。</li> </ul> |                                                                                                  |            |                  |         |

 静電気の発生しやすい場所でお使いになるときは、静電防止マットなどを使用して、静電気の発生を防 いでください。

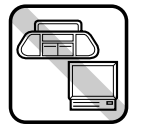

• 本機を「プリンタ底面より小さな台」の上には設置しないでください。プリンタ底面のゴム製の脚が台 からはみ出ていると、内部機構に無理な力がかかり、印刷や紙送りに悪影響を及ぼします。必ずプリン タ本体より広い平らな面の上に、プリンタ底面の脚が確実に載るように設置してください。

# 安全上のご注意

| ⚠警告                                                                                                    |            |               |
|----------------------------------------------------------------------------------------------------|------------|---------------|
| <b>煙が出たり、変なにおいや音がするなど異常状態のまま使用しないでください。</b><br>感電・火災の原因となります。<br>すぐに電源スイッチを切り、電源プラグをコンセントから抜いて、販売店またはエプソン<br>の修理窓口にご相談ください。<br>お客様による修理は危険ですから絶対にしないでください。                        |            |               |
| (取扱説明書で指示されている以外の)分解や改造はしないでください。<br>けがや感電・火災の原因となります。                                                                                                    |            | E Contraction |
| <b>表示されている電源(AC100V)以外は使用しないでください。</b><br>指定外の電源を使うと、感電・火災の原因となります。                                                                                                    | $\bigcirc$ |               |
| <b>濡れた手で電源プラグを抜き差ししないでください。</b><br>感電の原因となります。                                                                                                    |            |               |
| <ul> <li>破損した電源コードを使用しないでください。</li> <li>感電・火災の原因となります。電源コードを取り扱う際は、次の点を守ってください。</li> <li>● 電源コードを加工しない</li> <li>● 電源コードの上に重いものを載せない</li> <li>● 無理に曲げたり、ねじったり、引っ張ったりしない</li> </ul> | $\bigcirc$ |               |
| <ul> <li>熱器具の近くに配線しない</li> <li>電源コードが破損したら、販売店またはエプソンの修理窓口にご相談ください。</li> </ul>                                                                                                    |            |               |
| <b>電源コードのたこ足配線はしないでください。</b><br>発熱し火災の原因となります。<br>家庭用電源コンセント(AC100V)から電源を直接取ってください。                                                                                               | $\bigcirc$ |               |
| <ul> <li>電源プラグの取り扱いには注意してください。</li> <li>取り扱いを誤ると火災の原因となります。</li> <li>電源プラグを取り扱う際は、次の点を守ってください。</li> <li>電源プラグはホコリなどの異物が付着したまま差し込まない</li> <li>電源プラグは刃の根元まで確実に差し込む</li> </ul>       | $\bigcirc$ |               |
| 通風口など開口部から、内部に金属類や燃えやすいものなどを差し込んだり、落としたり<br>しないでください。<br>感電・火災の原因となります。                                                                                                    | $\bigcirc$ | C. C. C.      |
| <b>異物や水などの液体が内部に入った場合は、そのまま使用しないでください。</b><br>感電・火災の原因となります。<br>すぐに電源スイッチを切り、電源プラグをコンセントから抜いて、販売店またはエプソン<br>の修理窓口にご相談ください。                                                        |            |               |

## 安全にお使いいただくために(つづき)

| ⚠注意                                                                                                    |  |
|----------------------------------------------------------------------------------------------------|--|
| <b>小さなお子さまの手の届く所には、設置、保管しないでください。</b><br>落ちたり、倒れたりして、けがをするおそれがあります。                                                                                                    |  |
| 本製品を保管/輸送するときは、傾けたり、立てたり、逆さにしないでください。<br>インクが漏れるおそれがあります。                                                                                                    |  |
| <b>不安定な場所(ぐらついた台の上や傾いた所など)に置かないでください。</b><br>落ちたり、倒れたりして、けがをするおそれがあります。                                                                                                    |  |
| <b>他の機械の振動が伝わる所など、振動しがちな場所には置かないでください。</b><br>落下によって、そばにいる人がけがをするおそれがあります。                                                                                                    |  |
| <b>湿気やホコリの多い場所に置かないでください。</b><br>感電・火災のおそれがあります。                                                                                                    |  |
| 本製品の上に乗ったり、重いものを置かないでください。<br>特に、小さなお子さまのいる家庭ではご注意ください。倒れたり、壊れたりしてけがをす<br>るおそれがあります。                                                                                                    |  |
| 本製品の通風口をふさがないでください。<br>通風口をふさぐと内部に熱がこもり、火災のおそれがあります。次のような場所には設置<br>しないでください。<br>・押し入れや本箱などの風通しが悪くて狭い所<br>・じゅうたんや布団の上<br>・毛布やテーブルクロスのような布をかけない<br>また、壁際に設置する場合は、壁から10cm以上のすき間をあけてください。                                                                                                    |  |
| 連休や旅行などで長期間ご使用にならないときは、安全のため必ず電源プラグをコンセン<br>トから抜いてください。                                                                                                    |  |
| 本製品を移動する場合は、安全のために電源スイッチを切り、電源プラグをコンセントか<br>ら抜き、すべての配線を外したことを確認してから行ってください。                                                                                                    |  |
| <b>電源プラグは、定期的にコンセントから抜いて刃の根元、および刃と刃の間を清掃してください。</b><br>電源プラグを長期間コンセントに差したままにしておくと、電源プラグの刃の根元にホコ<br>リが付着し、ショートして火災の原因となるおそれがあります。                                                                                                    |  |
| 各種コード(ケーブル)は、取扱説明書で指示されている通りの配線をしてください。<br>配線を誤ると、火災のおそれがあります。                                                                                                    |  |
| <ul> <li>インクカートリッジを交換するときは、インクが目に入ったり皮膚に付着しないように<br/>注意してください。</li> <li>目に入った場合はすぐに水で洗い流し、皮膚に付着した場合はすぐに水や石けんで洗い<br/>流してください。そのまま放置すると目の充血や軽い炎症をおこすおそれがあります。</li> <li>万一、異状がある場合は、直ちに医師にご相談ください。</li> <li>インクカートリッジを分解しないでください。</li> <li>インクカートリッジは強く振らないでください。</li> <li>インクカートリッジは強く振らないでください。</li> <li>インクカートリッジは、子供の手の届かないところに保管してください。またインクは<br/>飲まないでください。</li> </ul> |  |

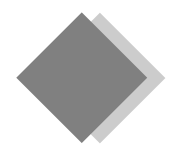

# プリンタ準備時のトラブル CD-ROMの『プリンタ準備ガイド』が表示されない

本製品は、プリンタケーブルの接続やインクカートリッジのセット、ソフトウェアのインストールなどのプリ ンタの準備を、CD-ROMの音声付きマニュアル『プリンタ準備ガイド』により簡単に行うことができます。万 ー『プリンタ準備ガイド』が表示されない場合は、お手数ですが以下の手順でプリンタの準備をしてください。 『プリンタ準備ガイド』の表示方法は、『はじめにお読みください!』に記載されています。

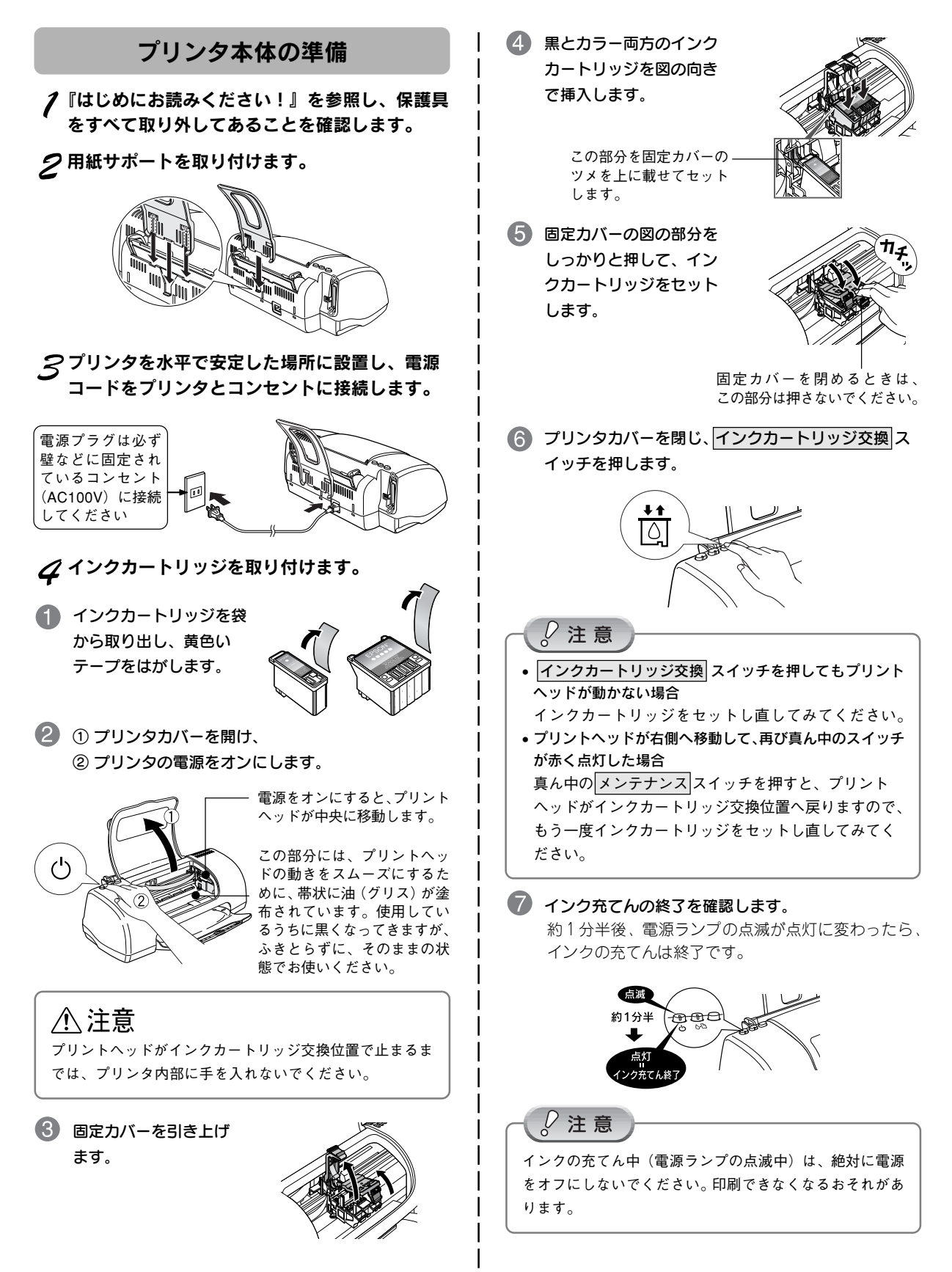

5

## プリンタ準備時のトラブル CD-ROM の『プリンタ準備ガイド』が表示されない(つづき)

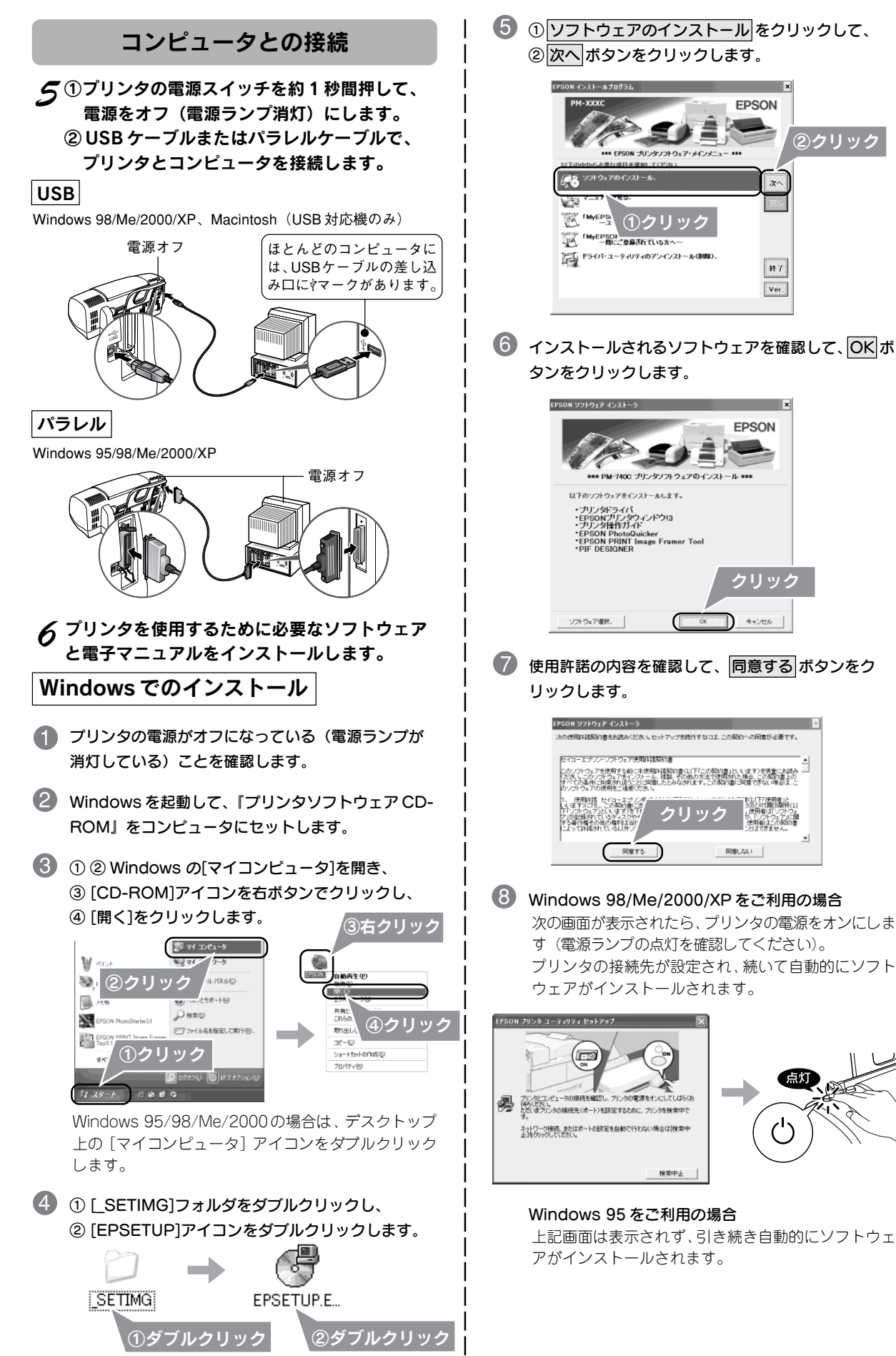

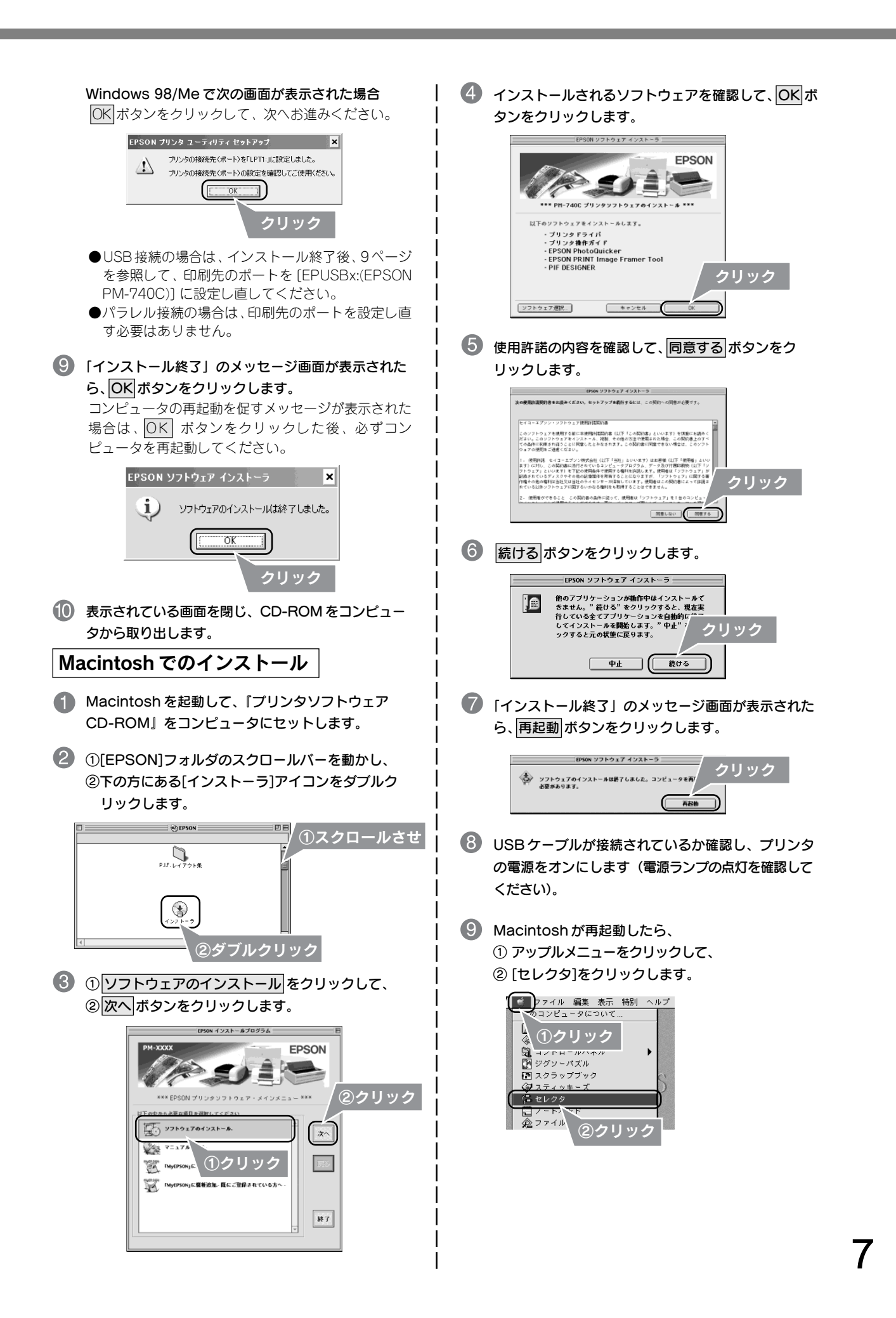

## プリンタ準備時のトラブル CD-ROMの『プリンタ準備ガイド』が表示されない(つづき)

① プリンタドライバ[PM-740C]をクリックし、
 ② [USB ポート]が選択されていることを確認し、
 ③ ■をクリックして画面を閉じます。

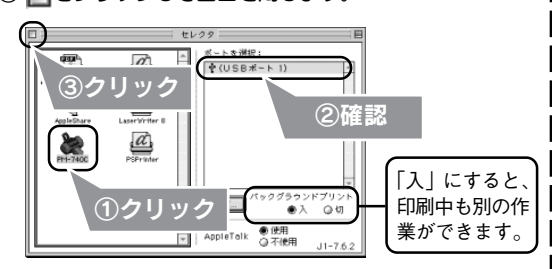

 デスクトップ上の[CD-ROM]アイコンを[ゴミ箱]に 捨て(ドラック&ドロップ)、CD-ROMを取り出し ます。

## テスト印刷

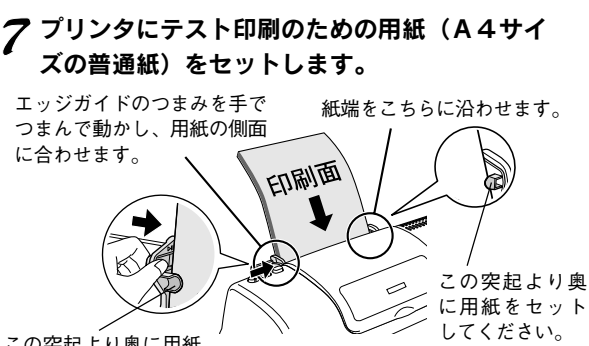

この突起より奥に用紙 をセットしてください。

## Windows の場合

 [スタート]-② [すべてのプログラム](または[プログ ラム]) -③ [Epson]-④ [EPSON PM-740C 操作 ガイド]の順でクリックします。

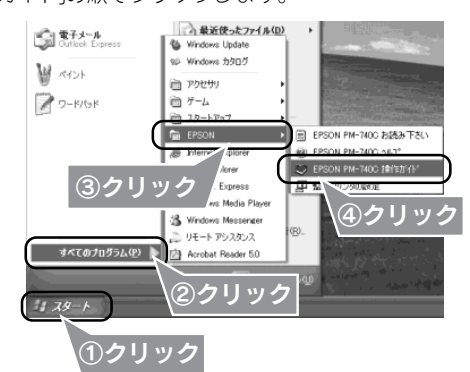

#### Macintosh の場合

デスクトップ上の [EPSON PM-740C 操作ガイド] アイコンをダブルクリックします。

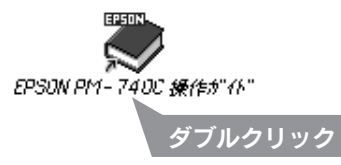

## 印刷を実行します。

## Windows の場合

① [ファイル]ー② [印刷]の順でクリックし、③ 印刷 ボ タン(または OK ボタン)をクリックします。

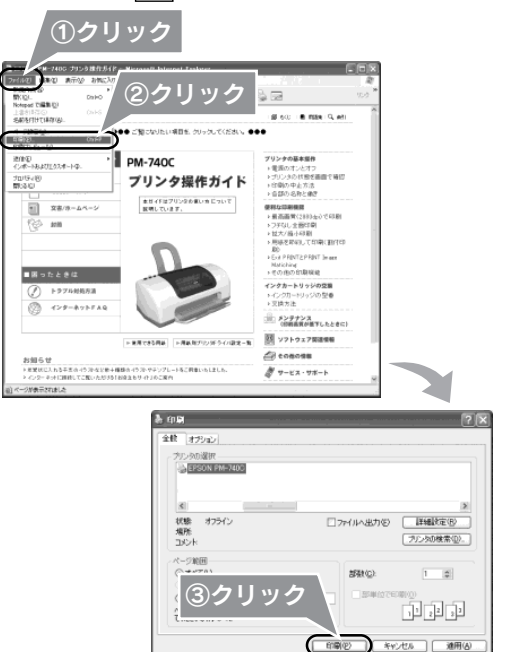

## Macintoshの場合

 [ファイル]-② [プリント]の順でクリックし、③印刷 ボタンをクリックします。

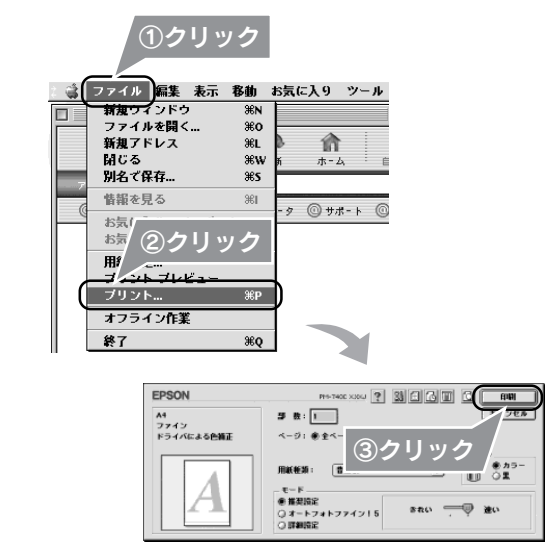

## 10印刷結果を確認します。

以上でプリンタの準備は完了です。

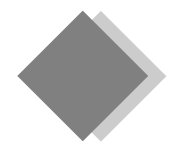

## プリンタ準備時のトラブル Windows 98/MeのUSB 接続環境でインストール・印刷ができない

Windows 98/Me をご利用で本製品をUSB ケーブルで接続した場合に、プリンタソフトウェアが正常にインストールされず、印刷ができないことがあります。このような場合は、以下の手順に従ってチェックし解決してください。

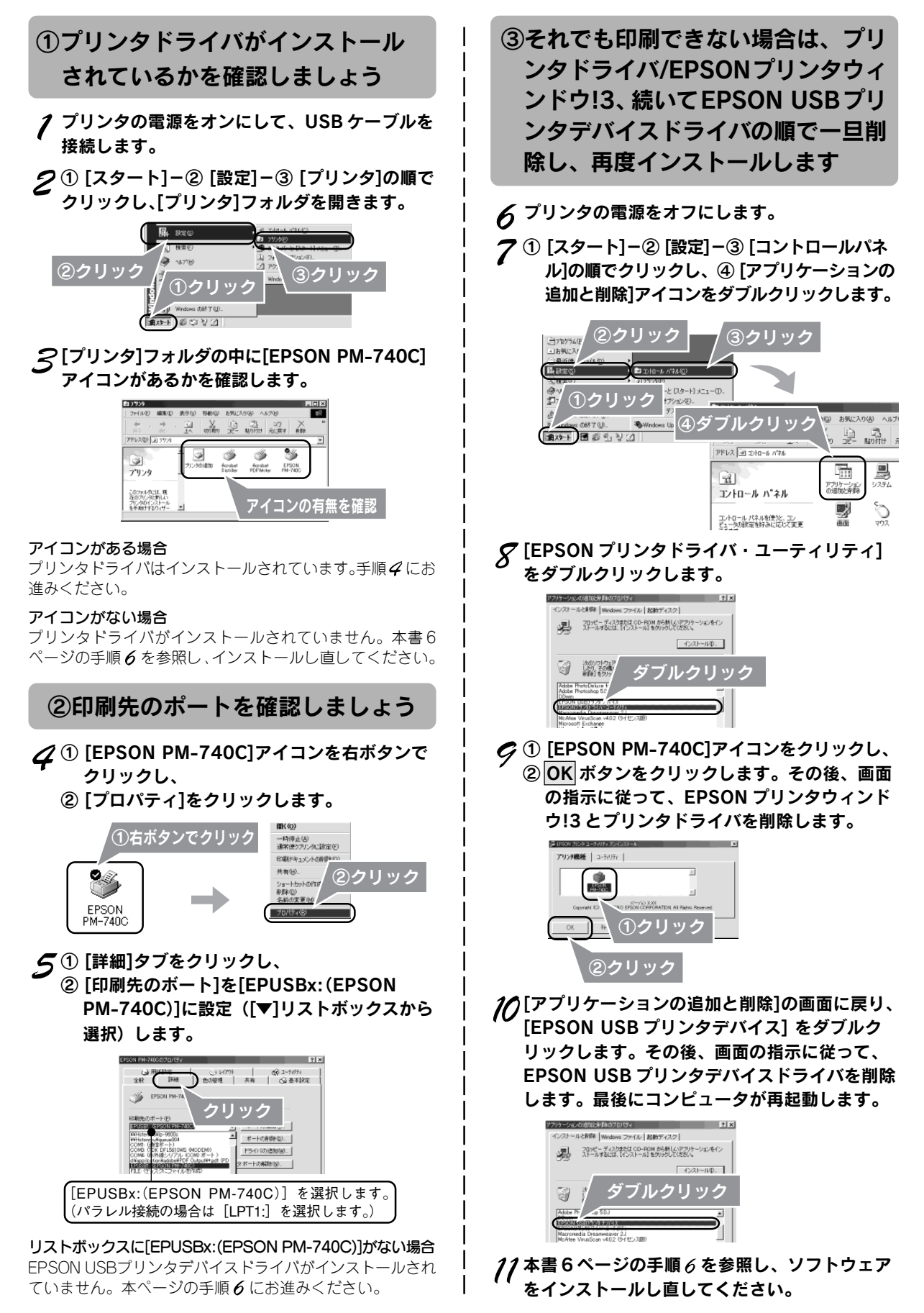

9

プリンタ準備時のトラブル どうしても印刷ができない、プリンタの故障?

90 N

ж0

æ٧

ЖP

**28**0

プリンタ本体にエラーが発生していないか、動作や印刷機能に問題がないか、以下の手順で確認してください。

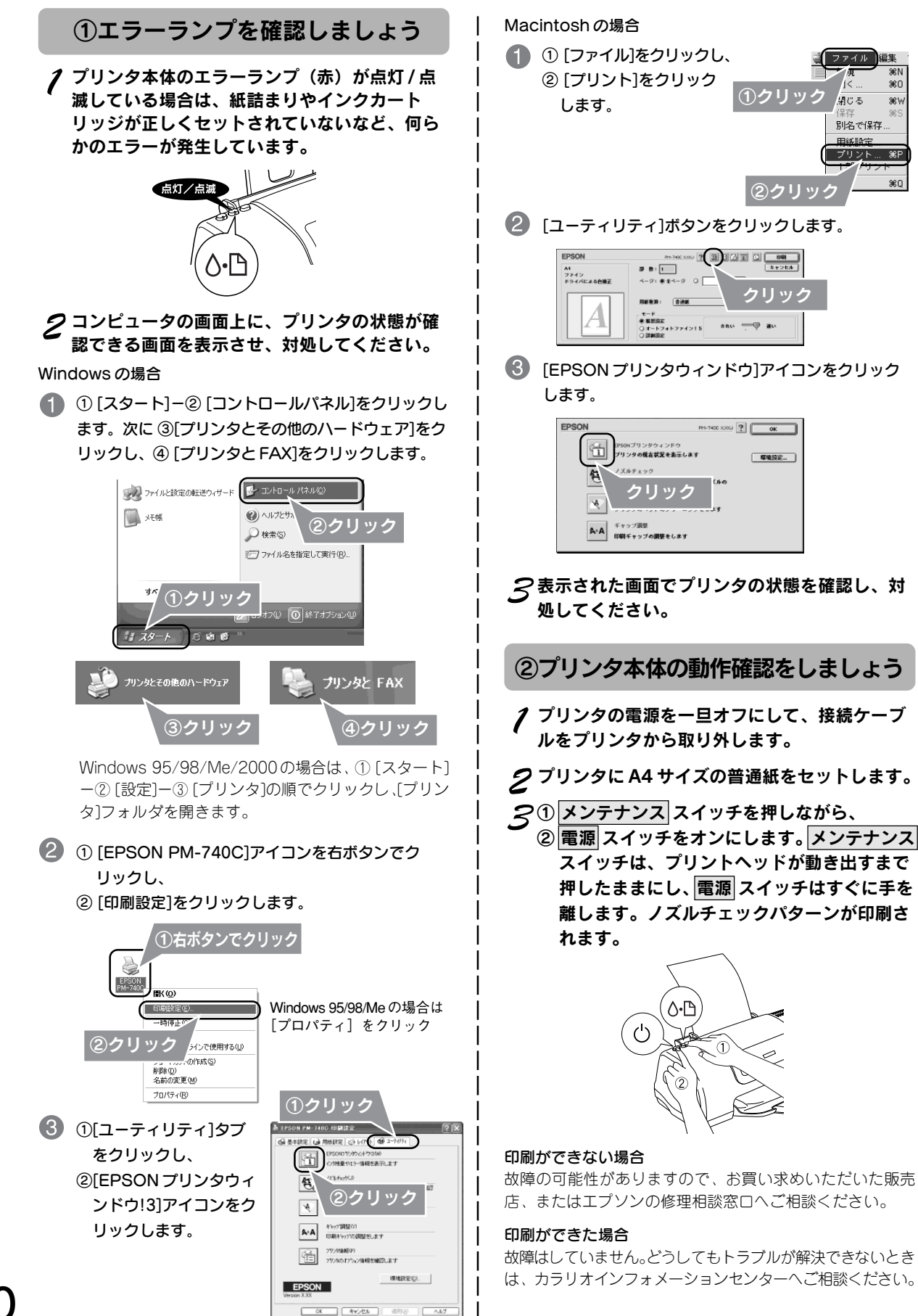

Apple の名称、Macintosh、iMac は Apple Computer,Inc. の商標または登録商標です。 Microsoft、Windows、Windows NT は米国マイクロソフトコーポレーションの米国およびその他の国における登録商標です。 その他の製品名は各社の商標または登録商標です。

Microsoft®Windows® 95 operating system 日本語版、Microsoft®Windows® 98 operating system 日本語版、Microsoft®Windows® Millennium Edition operating system 日本語版、Microsoft®Windows® XP Home Edition operating system 日本語版、Microsoft®Windows® XP Professional operating system 日本語版の表記について本書中では、上記各オペレーティングシステムをそれぞれ、Windows 95、Windows 98、Windows 2000、Windows XP と表記しています。

また、Windows 95、Windows 98、Windows Me、Windows 2000、Windows XP を総称する場合は「Windows」、複数の Windows を併記する場合 は、「Windows 95/98」のように Windows の表記を省略することがあります。

アップルコンピュータ社の iMac を接続の説明のために例示しています。

#### 本製品を日本国外へ持ち出す場合の注意

本製品(ソフトウェアを含む)は日本国内仕様のため、本製品の修理・保守サービスおよび技術サポートなどの対応は、日本 国外ではお受けできませんのでご了承ください。

また、日本国外ではその国の法律または規制により、本製品を使用できないことがあります。このような国では、本製品を運 用した結果罰せられることがありますが、当社といたしましては一切責任を負いかねますのでご了承ください。

#### 複製が禁止されている印刷物について

紙幣、有価証券などをプリンタで印刷すると、その印刷物の使用目的および使用方法の如何によっては、法律に違反し、罰せ られます。(関連法律)

刑法 第148条、第149条、第162条 通貨及証券模造取締法第1条、第2条 など

#### 著作権について

写真、絵画、音楽、プログラムなどの他人の著作物は、個人的にまたは家庭内その他これに準ずる限られた範囲内において使 用することを目的とする以外、著作権者の承認が必要です。

## 電波障害自主規制について - 注意 -

この装置は、情報処理装置等電波障害自主規制協議会(VCCI)の基準に基づくクラスB情報技術装置です。 この装置は、家庭環境で使用することを目的としていますが、この装置がラジオやテレビジョン受信機に近接して使用される と、受信障害を引き起こすことがあります。取扱説明書に従って正しい取り扱いをしてください。 本装置の接続において指定ケーブルを使用しない場合、VCCIルールの限界値を超えることが考えられますので、必ず指定され たケーブルを使用してください。

#### 瞬時電圧低下について

本装置は、落雷等による電源の瞬時電圧低下に対し不都合が生じることがあります。 電源の瞬時電圧低下対策としては、交流無停電電源装置等を使用されることをお勧めします。 (社団法人 電子情報技術産業協会(社団法人日本電子工業振興協会)のパーソナルコンピュータの瞬時電圧低下対策ガイドラ インに基づく表示)

#### 電源高調波について

この装置は、高調波抑制対策ガイドラインに適合しております。

#### 国際エネルギースタープログラムについて

当社は国際エネルギースタープログラムの参加事業者として、本製品が国際エネルギースタープログラムの基準に適合していると判断します。

## ご注意

- (1) 本書の内容の一部または全部を無断転載することを固くお断りします。
- (2) 本書の内容については、将来予告なしに変更することがあります。
- (3) 本書の内容については、万全を期して作成いたしましたが、万一ご不審な点や誤り、記載もれなど、お気づきの点 がありましたらご連絡ください。
- (4) 運用した結果の影響については、(3) 項にかかわらず責任を負いかねますのでご了承ください。
- (5)本製品がお客様により不適当に使用されたり、本書の内容に従わずに取り扱われたり、またはエプソンおよびエプ ソン指定の者以外の第三者により修正・変更されたこと等に起因して生じた障害等につきましては、責任を負いか ねますのでご了承ください。
- (6) エプソン純正品および、エプソン品質認定品以外のオプションまたは消耗品を装着し、それが原因でトラブルが発生した場合には、保証期間内であっても責任を負いかねますのでご了承ください。この場合、修理などは有償で行います。

# 『リソタ補足説明

## 各種お問い合わせ先

●エプソン販売のホームページ [I Love EPSON」 http://www.i-love-epson.co.jp

各種製品情報・ドライバ類の提供、サポート案内等のさまざまな情報を満載したエプソンのホームページです。 <sup>インターネット</sup> エプソンなら購入後も安心。皆様からのお問い合わせの多い内容をFAQとしてホームページに掲載しております。ぜひご活用ください。 http://www.i-love-epson.co.jp/faq/

## ▶修理品送付・持ち込み・ドア to ドアサービス依頼先

お買い上げの販売店様へお持ち込みいただくか、下記修理センターまで送付願います。

| 拠 点 名    | 所在地                                              | ドア to ドアサービス<br>受付電話       | TEL          |
|----------|--------------------------------------------------|----------------------------|--------------|
| 札幌修理センター | 〒060-0034 札幌市中央区北4条東1-2-3 札幌フコク生命ビル10F エプソンサービス㈱ | 同右                         | 011-219-2886 |
| 松本修理センター | 〒390-1243 松本市神林1563エプソンサービス(株)                   | 0263-86-9995<br>ドア to ドア専用 | 0263-86-7660 |
| 東京修理センター | 〒191-0012 東京都日野市日野347 エプソンサービス(株)                | 受付電話<br>365日受付可            | 042-584-8070 |
| 福岡修理センター | 〒812-0041 福岡市博多区吉塚8-5-75 初光流通センタービル3F エプソンサービス㈱  | 同右                         | 092-622-8922 |
| 沖縄修理センター | 〒900-0027 那覇市山下町5-21 沖縄通関社ビル2F エプソンサービス(株)       | 同右                         | 098-852-1420 |

\*「ドア to ドアサービス」は修理品の引き上げからお届けまで、ご指定の場所に伺う有償サービスです。お問い合わせ・お申込は、上記修理センターへご連絡ください。 \*予告なく住所・連絡先等が変更される場合がございますので、ご了承ください。

【受付時間】月曜日~金曜日 9:00~17:30(祝日、弊社指定休日を除く)

\*修理について詳しくは、ホームページアドレスhttp://www.epson-service.co.jpでご確認ください。

●カラリオインフォメーションセンター 製品に関するご質問・ご相談に電話でお答えします。

0570-004116(全国ナビダイヤル)※【受付時間】月~金曜日9:00~20:00 土曜日10:00~17:00(祝日を除く)

\*ナビダイヤルとは、NTTコミュニケーションズ㈱の電話サービスの名称です。

\*携帯電話・PHS端末・CATVからはナビダイヤルはご利用いただけませんので、(042)585-8555へお問い合わせください。

\*新電電各社をご利用の場合、「0570」をナビダイヤルとして正しく認識しない場合があります。ナビダイヤルが使用できるよう、ご契約の新電 電会社へご依頼ください。

●FAXインフォメーション EPSON製品の最新情報をFAXにてお知らせします。

札幌(011)221-7911 東京(042)585-8500 名古屋(052)202-9532 大阪(06)6397-4359 福岡(092)452-3305 ●スクール (エプソンデジタルカレッジ) 講習会のご案内

東京 TEL(03)5321-9738 大阪 TEL(06)6205-2734 【受付時間】月曜日~金曜日9:30~12:00/13:00~17:30(祝日、弊社指定休日を除く) \*スケジュールはホームページにて、ご確認ください。

ショールーム \*詳細はホームページでもご確認いただけます。

| エプソンスクエア新宿  | 〒160-8324 | 東京都新宿区西新宿6-24-1 西新宿三井ビル1F        |
|-------------|-----------|----------------------------------|
|             | 【開館時間】    | 月曜日~金曜日 9:30~17:30(祝日、弊社指定休日を除く) |
| エプソンスクエア御堂筋 | 〒541-0047 | 大阪市中央区淡路町3-6-3 NMプラザ御堂筋1F        |
|             | 【開館時間】    | 月曜日~金曜日 9:30~17:30(祝日、弊社指定休日を除く) |

## D MyEPSON

エプソン製品をご愛用の方も、お持ちでない方も、エプソンに興味をお持ちの方への会員制情報提供サービスです。お客様にピッタリの おすすめ最新情報をお届けしたり、プリンタをもっと楽しくお使いいただくお手伝いをします。製品購入後のユーザー登録もカンタンです。 さあ、今すぐアクセスして会員登録しよう。

http://mvepson.i-love-epson.co.jp/ インターネットでアクセス!

カンタンな質問に答えて 会員登録。

エプソンディスクサービス

各種ドライバの最新バージョンを郵送でお届け致します。お申込方法・料金など、詳しくは上記FAXインフォメーションの資料でご確認ください。 ●消耗品のご購入

お近くのEPSON商品取扱店及びエプソンOAサプライ株式会社 フリーダイヤル0120-251528 でお買い求めください。

エプソン販売 株式会社 〒160-8324 東京都新宿区西新宿6-24-1 西新宿三井ビル24階 セイコーエプソン株式会社

〒392-8502 長野県諏訪市大和3-3-5

2002. 2. 28 (A)

Exif Print

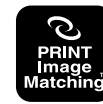

本製品はPRINT Image Matching IIに対応しています。 PRINT Image Matching II対応プリンタでの出力及び 対応ソフトウェアでの画像処理において、撮影時の状況や撮影者の 意図を忠実に反映させることが可能です。

PRINT Image Matching及びPRINT Image Matching IIに関する著作権は セイコーエプノン株式会社が所有しています。

当社は国際エネルギースタープログラムの 参加事業者として、本製品が 国際エネルギースタープログラムの基準に 適合していると判断します。

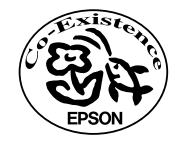

この取扱説明書は 再生紙を使用しています。

| Rev. | 日付       | ページ | 改訂内容 |
|------|----------|-----|------|
| 00   | 2002.9.9 | ALL | 新版   |